## 論文比對系統(Turnitin)流程說明

#### 1. 進入東海大學首頁後, 再分眾導覽中點選「在校學生」

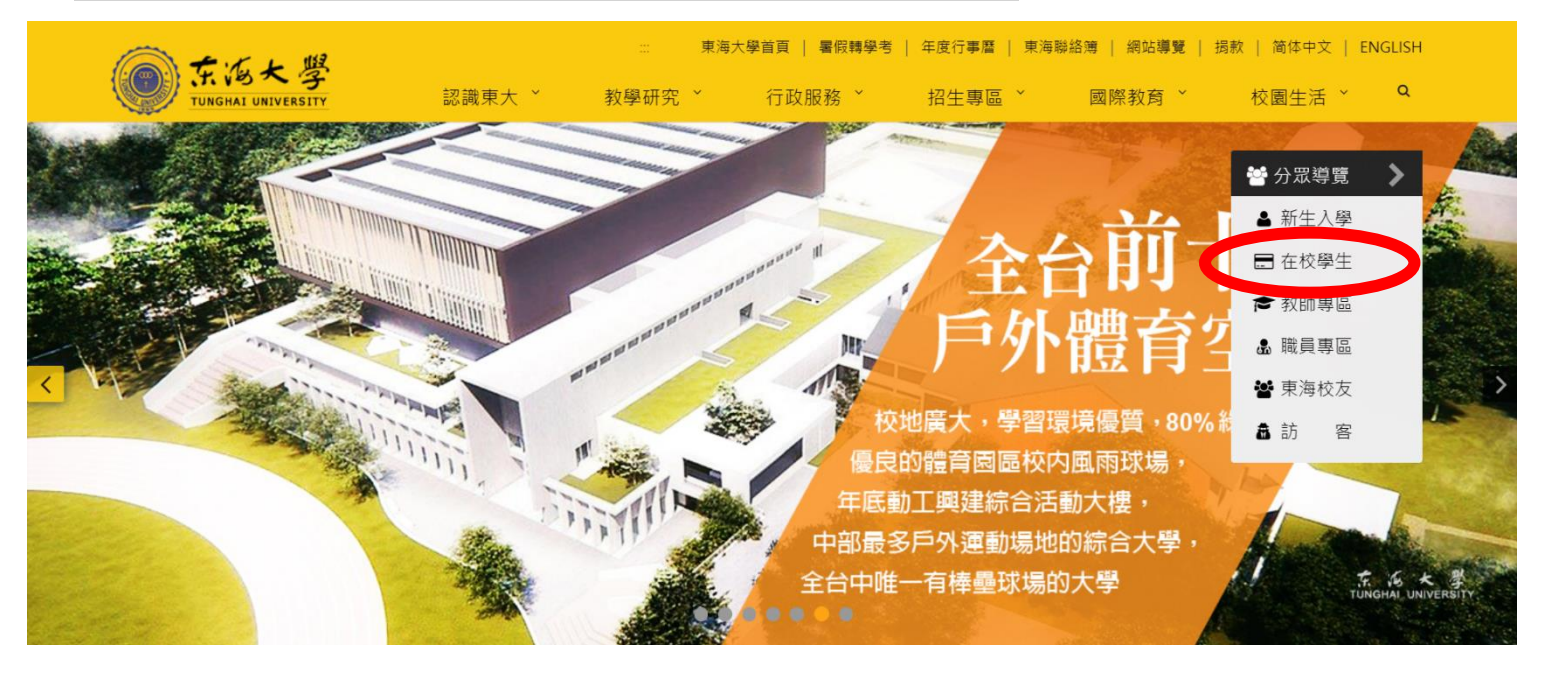

#### 2. 點選進入「tMail 電子郵件系統」

| 新生入學  | 在校學生  | 教師專區  | 職員專區     | 東海校友 | 訪 | 客 |  |
|-------|-------|-------|----------|------|---|---|--|
| ▶常用連結 | ▶學習服務 | ▶校園生活 | ▶網路、資訊服務 |      |   |   |  |

#### 常用連結

|            | 新版教學平台         | 本平台採用moodle 3.x版本建置,於103學年上線,並適用行動裝置使用。 |
|------------|----------------|-----------------------------------------|
| The series | USSC 帳號中心      | 採用單一帳號管理機制,只要一組帳密即可通行電算中心所有資訊網路服務。      |
|            | iLearn愛學網      | 本系統於2018年建置,提供線上虛擬學習和線下實體課堂的混合式學習等功能。   |
|            | 東海雪            | 全校教與學資源整合,包含校內各項雲端服務。                   |
|            | tMail電子郵件信箱    | 個人電子信箱,含校方、系上各項通知信。                     |
|            |                | 學生基本資料、考試、成績、課表等資訊。                     |
|            | 開課明細查詢         | 各系所每學年上下學期之課程表查詢。                       |
|            | tCard校園IC證卡服務網 | IC證卡開卡、掛失、領卡需知、諮詢服務及服務說明。               |

#### 3. 輸入「電子郵件地址」與「密碼」 ( 帳號&密碼與學生資訊系統一樣 )

| か All 電子郵件系統                                |  |
|---------------------------------------------|--|
| 登入 / Please Sign In                         |  |
| <b>1 G</b> 05531005                         |  |
| <br><b>A</b>                                |  |
| 登入 / Login<br>本系統因資訊安全考量,登入後若30分鐘內未有操作,將自動離 |  |

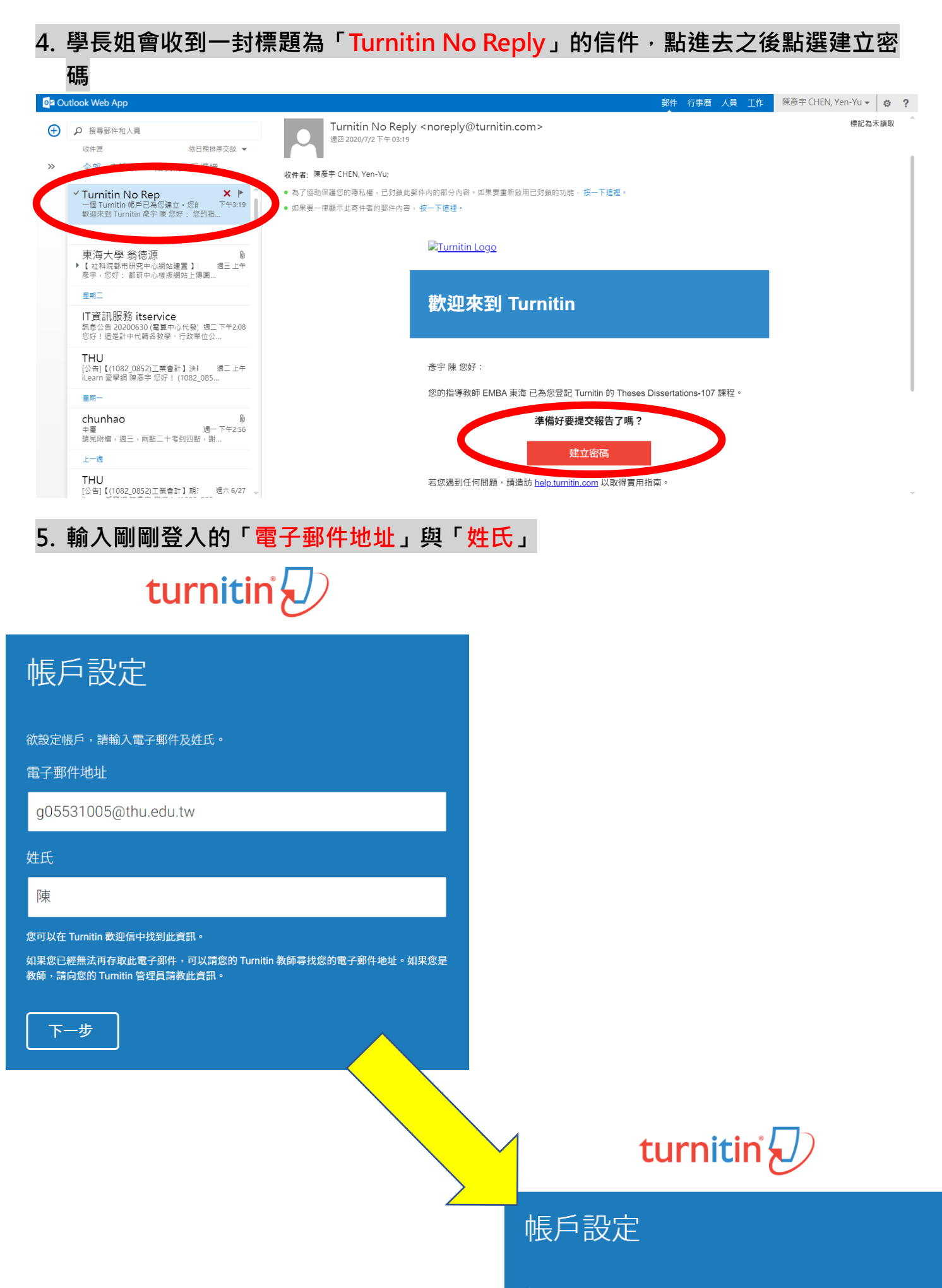

為驗證您的帳戶,我們已寄送一封電子郵件至:g05531005@thu.edu.tw 請於24小時內點擊電子郵件內的連結,以繼續設定帳戶。

#### 6. 學長姐會再收到一封新的名為「Turnitin No Reply」的信,進入後點選「為完成 Turnitin 帳戶的設定,請點這裡密碼。建立」

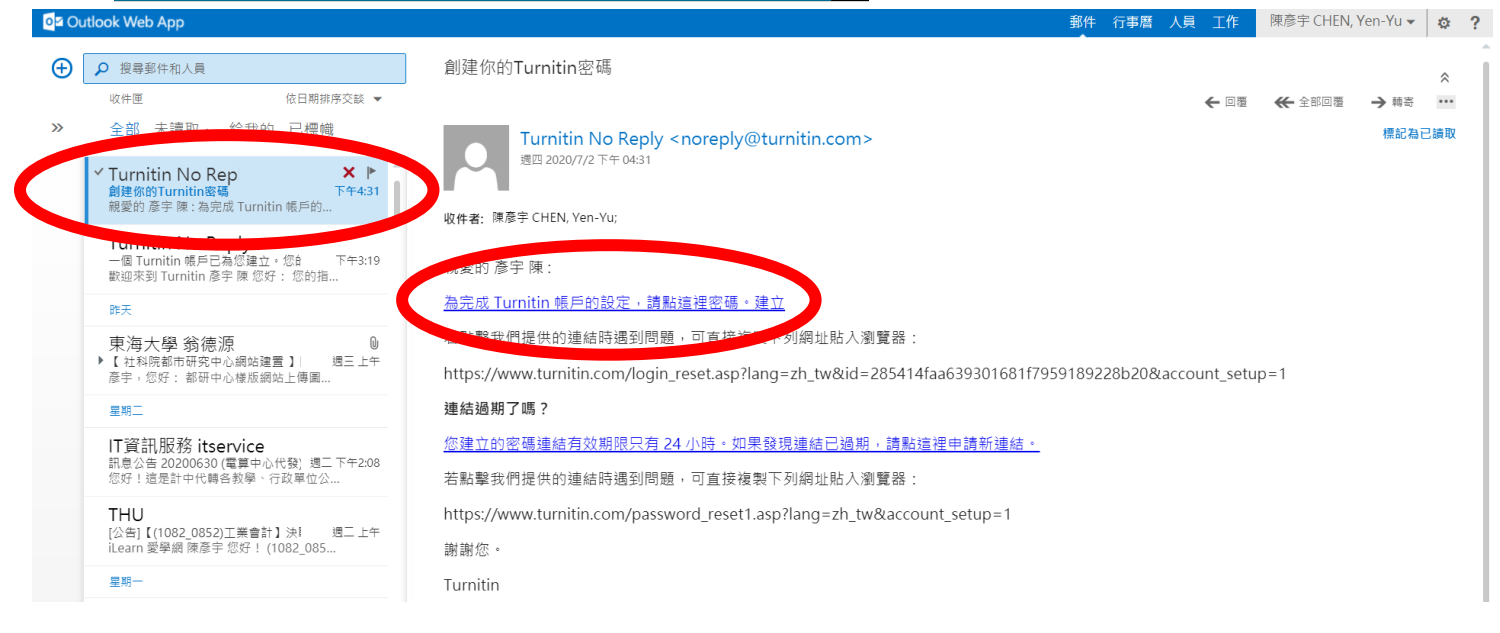

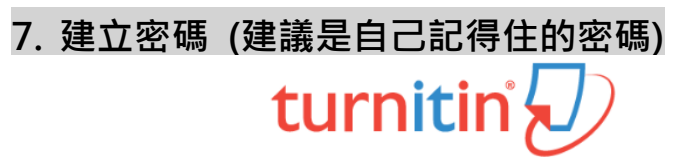

| 建立密碼                                   |                         |
|----------------------------------------|-------------------------|
| 為完成帳戶設定·請輸入密碼。<br>密碼長度必須至少為8個字元。<br>密碼 |                         |
|                                        |                         |
| 確認密碼<br>                               |                         |
| 建立密碼                                   |                         |
|                                        |                         |
|                                        | 帳戶設定完成                  |
|                                        | 您現在可以使用您的電子郵件地址與密碼登入帳戶。 |
|                                        | 現在登入                    |

# 8. 輸入帳號密碼 turnitin 🕗

| 登錄 Turnitin              |  |  |  |  |
|--------------------------|--|--|--|--|
| 電子郵件地址                   |  |  |  |  |
| g05531005@thu.edu.tw     |  |  |  |  |
| o<br>密碼                  |  |  |  |  |
|                          |  |  |  |  |
| 登錄 G Sign in with Google |  |  |  |  |

#### 9. 登入後點選下方「<mark>畢業學位論文比對-1XX</mark>」

| turnitin                   |                          |                                                                          |  |  |  |  |
|----------------------------|--------------------------|--------------------------------------------------------------------------|--|--|--|--|
| 所有課程                       | 所有課程 加入班級                |                                                                          |  |  |  |  |
| 現在檢視: 首頁                   |                          |                                                                          |  |  |  |  |
| 關於此頁<br><sup>這是您的學生會</sup> | i頁。此首頁顯示您己註冊的課程。若要加      | 1入新課程,講點選"加入課程"選項,點選課程名稱以開啟該課程的課程首頁。您可以藉由首頁提交文稿 欲查詢有朝如何提交的資訊,讀看我們的 服務頁面。 |  |  |  |  |
| Tungh                      | ai University: Tunghai U | Iniversity, Graduate school                                              |  |  |  |  |
| 課程作者                       | 課程名稱                     | 指導教師                                                                     |  |  |  |  |
| 3374 990                   | 畢業學位論文比對-109             | EMBA 東海                                                                  |  |  |  |  |

### 10. 進入後<sup>,</sup>點選下方的「<mark>提交</mark>」按鈕

| <u>課程資料夾</u> 我的成績                                                                                                    | 討論 行事曆 |    |                                                    |                              |     |      |   |
|----------------------------------------------------------------------------------------------------|--------|----|----------------------------------------------------|------------------------------|-----|------|---|
| 現在檢視: 首頁 > THESES DISSERTATIONS-107                                                                                                    |        |    |                                                    |                              |     |      |   |
| <b>歡迎來到您的新課程首頁!</b> 從課程首頁您可以看到您的課程的所有作業,檢視額外作業資訊,提交您的作品,並進入給您的文稿的反饋。                                                                                                 |        |    |                                                    |                              |     | ×    |   |
|                                                                                                    |        |    | 課                                                  | 程主頁                          |     |      |   |
| 這是您的課程首頁。欲提交至一個作業,點遷在作業名稱右側的"提交"按鈕。若提交按鈕顯示為灰色,這就表示尚無物件被提交至作業內。若允許重新提交的話,在您提交第一份物件至作業後,提交按鈕將會顯示為"重新提交"。欲檢視您已<br>提交的文稿,點選"檢視"按鈕。一旦作業的公佈日期已過,您也將可以點選"檢視"按鈕以檢視留給您的文稿的反饋。 |        |    |                                                    |                              |     |      |   |
| 作業收件匣: Theses Dissertations-107                                                                                                    |        |    |                                                    |                              |     |      |   |
| 作業標題                                                                                                    |        | 資訊 | 日期                                                 |                              | 類似處 | Thek |   |
| Theses Dissertations-107                                                                                                    |        | 0  | 開始 2020年02月21日<br>到期 2020年08月31日<br>發表 2020年02月29日 | 5:00PM<br>11:59PM<br>12:00AM | (   | 提交查看 | Ŀ |

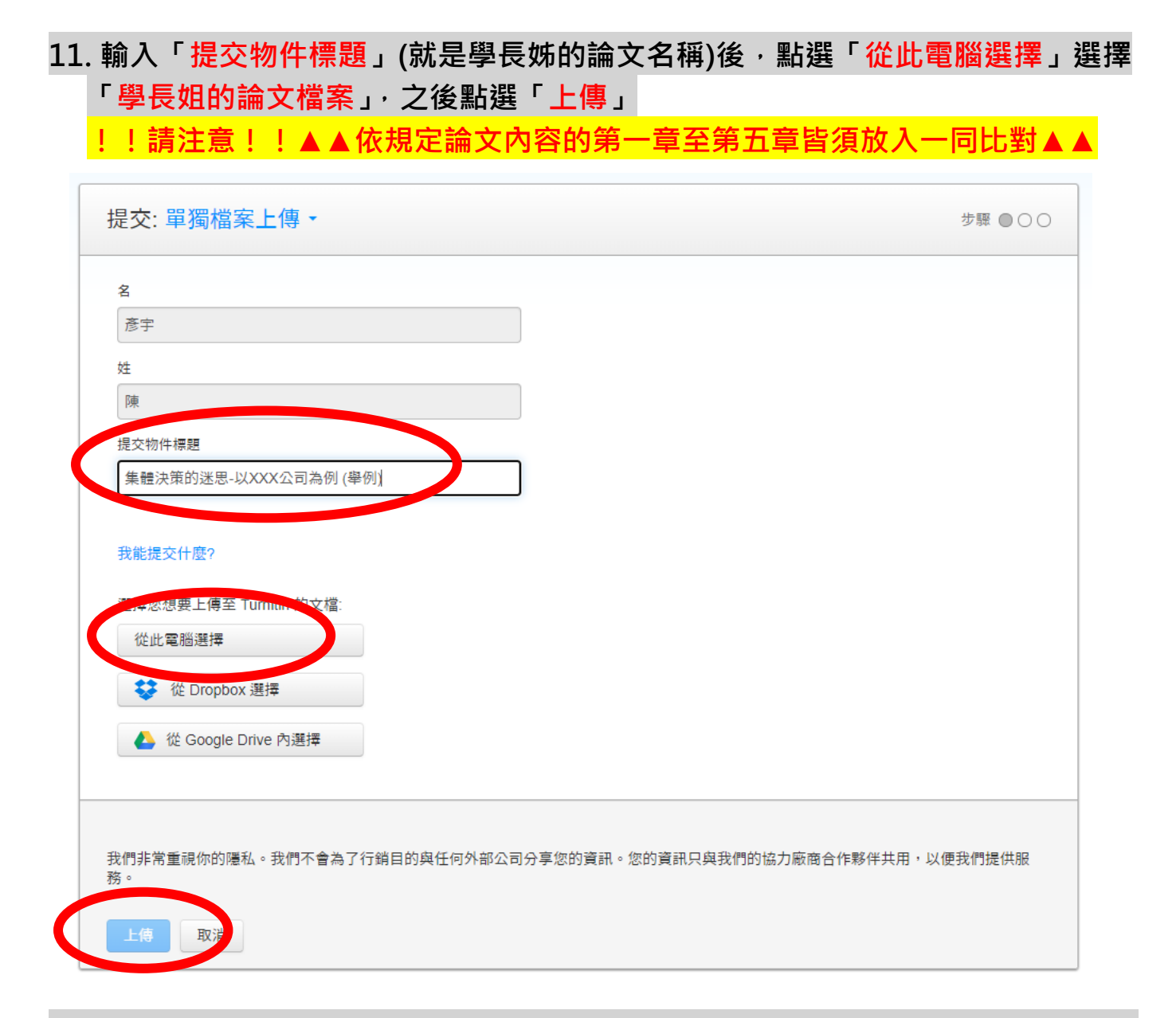

12. 點選作業回到作業首頁後,再次按下查看,點選相似處,即可看抄襲多少比率% (<u>系辦規定 20%以下</u>)

| 作業交叉比對<br><sup>收件匣   現在檢視:新的文稿</sup> ▼ |         |        |     |  |  |
|----------------------------------------|---------|--------|-----|--|--|
| 提交文檔                                   |         |        |     |  |  |
|                                        | 作者      | 標題     | 類似處 |  |  |
|                                        | ChenRay | 作業交叉比對 | 5%  |  |  |

備註:上傳論文後,產生比對報告時間約 20~30 分鐘,但仍視檔案大小及圖檔多寡 而有差異。同一論文每日最多上傳 2 次,如上傳第 3 次則需等待 24 小時後才能重新 產生新的報告。